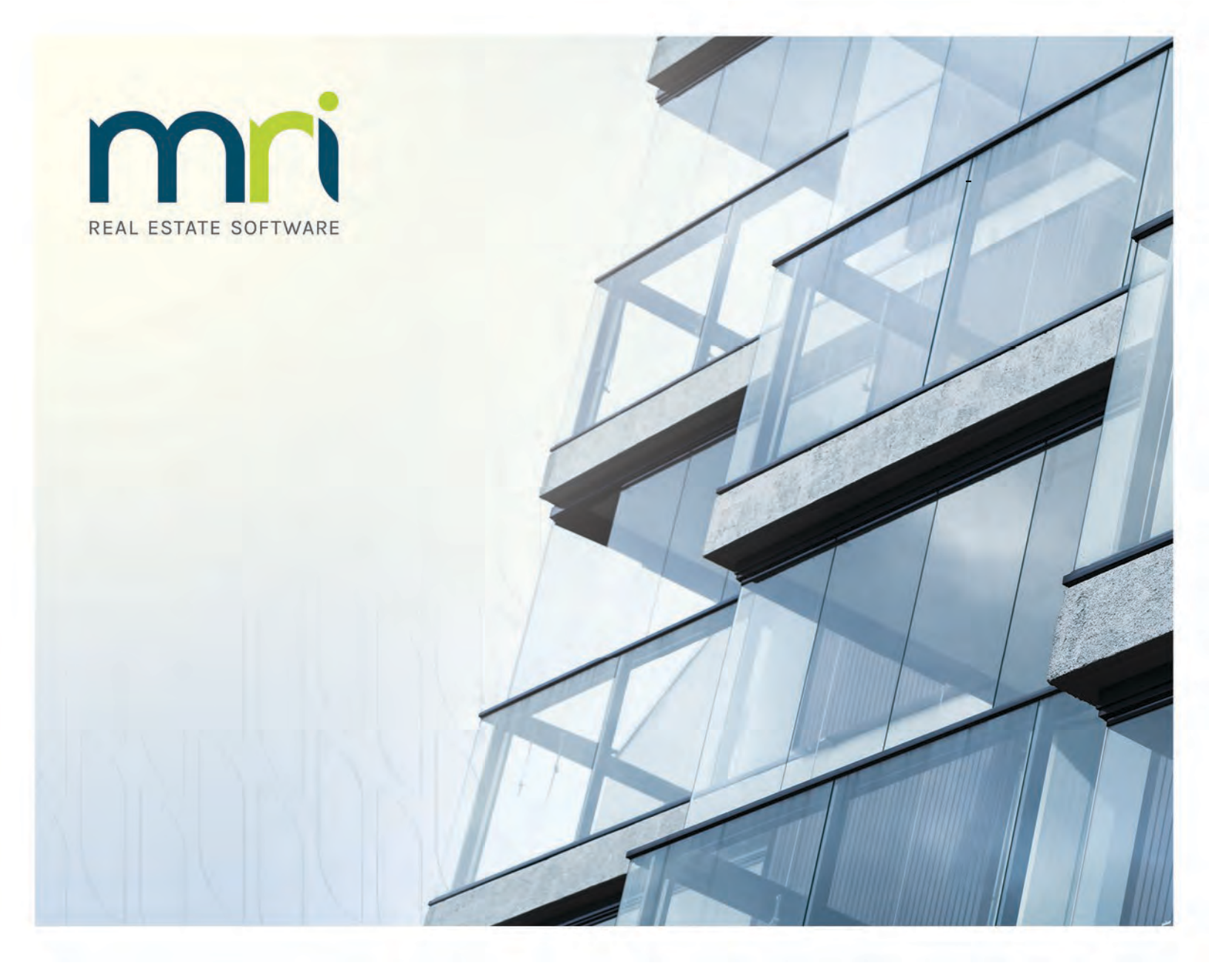

# **MRI Training Academy**

### Student Guide

Last updated October 2021

©2021 MRI Software, LLC. Any unauthorized use or reproduction of this documentation is strictly prohibited. All rights reserved.

iMPACT!, ForeSight, LeaseFlow, ViewPoint, Access 24/7, JobCost, Prospect Connect, Resident Connect, Tenant Connect, Callmax, Plato, Enterprise Ledger, Commercial Tenant Portal, Cougar, ShaRE, CRE Manager, Market Connect, Management Reports, Inc., MRI Management Reports International, and MRI are trademarks of MRI Software LLC. Workspeed Notify is powered by MIR3. This list is not a comprehensive list of all MRI trademarks. The absence of a product name, logo, or slogan from this list does not constitute a waiver of MRI's trademark or other intellectual property rights concerning that product name, logo, or slogan.

The following are either registered trademarks or trademarks of their owning companies in the United States and/or other countries:

Microsoft, Windows, Internet Explorer, Microsoft Edge, SQL Server, Excel, Word, Active Directory Federation Services, Active Directory, Azure, Visual FoxPro: Microsoft Corporation: Adobe, Acrobat, Acrobat Reader, Adobe PDF: Adobe Systems, Inc.; Android, Chrome, Chromebook, Google Analytics: Google, Inc.; Firefox: Mozilla Foundation; iPad, iPhone, iPod, iPod touch, Mac, Safari: Apple, Inc.; Aptexx: Aptexx, Inc.; AvidXchange: AvidXchange, Inc.: Blue Moon Software: Blue Moon Software, Inc.: C•CURE: Tyco International Ltd. and its respective companies; CBC: CBC Credit Services, Inc.; Citrix: Citrix Systems. Inc.; ClickPay: NovelPay LLC; CORT: CORT; craigslist: craigslist, Inc.; CreditRetriever: TransUnion, LLC; dBase: dBase, LLC; DocuSign: DocuSign, Inc.; Elasticsearch: Elasticsearch BV; EVO Snap: EVO Payments International, LLC; FICO: Fair Isaac Corporation; First Advantage, LexisNexis, Resident Data: First Advantage Corporation; HappyCo: Happy Inspector, Inc.; IDAutomation: IDAutomation.com, Inc.; Jenark, SafeRent: CoreLogic, Inc.; LRO: Rainmaker Group Real Estate, LLC; MagTek, MICRImage: MagTek, Inc.; NACHA - The Electronic Payments Association: National Automated Clearing House Association; NWP: NWP Services Corporation; OANDA: OANDA Corporation: Okta: Okta. Inc.: Oracle: Oracle International Corporation: Panini. Vision X: Panini SpA; PayLease: PayLease, LLC; ProfitStars: Jack Henry & Associates, Inc.; Quickbooks, Quicken: Intuit, Inc.; RentPayment: YapStone, Inc.; RentTrack: RentTrack, LLC; RentWise: AmRent, Inc.; Salesforce: salesforce.com, inc.; Spreadsheet Server: insightsoftware; Tableau: Tableau Software; TDS: The Dispute Service Limited; TransFirst: Transfirst Holdings, Inc.; WinZip: WinZip International, LLC; Yardi Resident Screening: Yardi Systems; YieldStar: RealPage, Inc.

All rights reserved to the respective owners.

# **Table of Contents**

| Chapter 1 | About this Document4                                                 |
|-----------|----------------------------------------------------------------------|
| Chapter 2 | Creating MRI Training Academy Accounts4                              |
| Chapter 3 | Registering for eLearning Courses5                                   |
| Chapter 4 | Registering for Affordable and Public Housing Live Training Courses7 |
| Chapter 5 | Viewing Course Registrations and Launching Courses10                 |
| Chapter 6 | Additional MRI Training Academy Features11                           |

### **About this Document**

Welcome to the MRI eLearning subscription program! On the MRI Training Academy, we offer a variety of self-paced eLearning courses and videos that will introduce you to the features and processes in the MRI Software family of products.

This document includes information about creating accounts and registering for courses on the MRI Training Academy subscription site at <u>https://mriexpress.skilljar.com</u>.

### **Creating MRI Training Academy Accounts**

To create an account on the MRI Training Academy, follow these steps:

- In your Internet browser, go to the MRI Training Academy at <u>https://mriexpress.skilljar.com</u>.
- 2. Click the **Sign Up** tab.
- 3. Complete the form that appears.

#### Note

If you do not know your organization's access code or client ID, MRI Software recommends contacting your Designated Support Contact (DSC) or administrator.

If you still need assistance obtaining this information after doing so, you can contact the Education Services team at <u>Education@MRISoftware.com</u>.

| ~                                                            |                                              |   |
|--------------------------------------------------------------|----------------------------------------------|---|
| Access Code                                                  |                                              |   |
| Access code                                                  |                                              |   |
| First Name                                                   | Last Name                                    |   |
| First name                                                   | Last name                                    |   |
| Email                                                        |                                              |   |
| Email address                                                |                                              |   |
| Password                                                     |                                              |   |
| Password                                                     |                                              |   |
| Password (Again)                                             |                                              |   |
| Password (again)                                             |                                              |   |
| Client ID<br>Please enter your Client ID.                    |                                              |   |
| Cilent ID                                                    |                                              |   |
| Company Name                                                 |                                              |   |
| Company Name                                                 |                                              |   |
| Role<br>Please select the role closest to your current role. |                                              |   |
|                                                              |                                              | 1 |
| D D attalian i anno in the trans balancies and               | surchase of the Condeas and as to the future |   |

Figure 1. Sign-Up Form

- 4. Select the check box to agree to the terms and conditions. To review the terms and conditions, you can click the link that appears for the URL: <u>https://www.mrisoftware.com/education-services-terms-conditions/</u>.
- 5. Click the **Sign Up** button. You will receive an email confirmation at the email address you provided, which will also be your user name for the MRI Training Academy.

# **Registering for eLearning Courses**

To register for eLearning courses on the MRI Training Academy, follow these steps:

 In your Internet browser, go to the MRI Training Academy at <u>https://mriexpress.skilljar.com</u>, and then sign in using your credentials.

After you sign in, the course catalog appears. Here, you can view a variety of courses series and individual courses. On the MRI Training Academy, you can register for full series of courses, or you can register for individual courses.

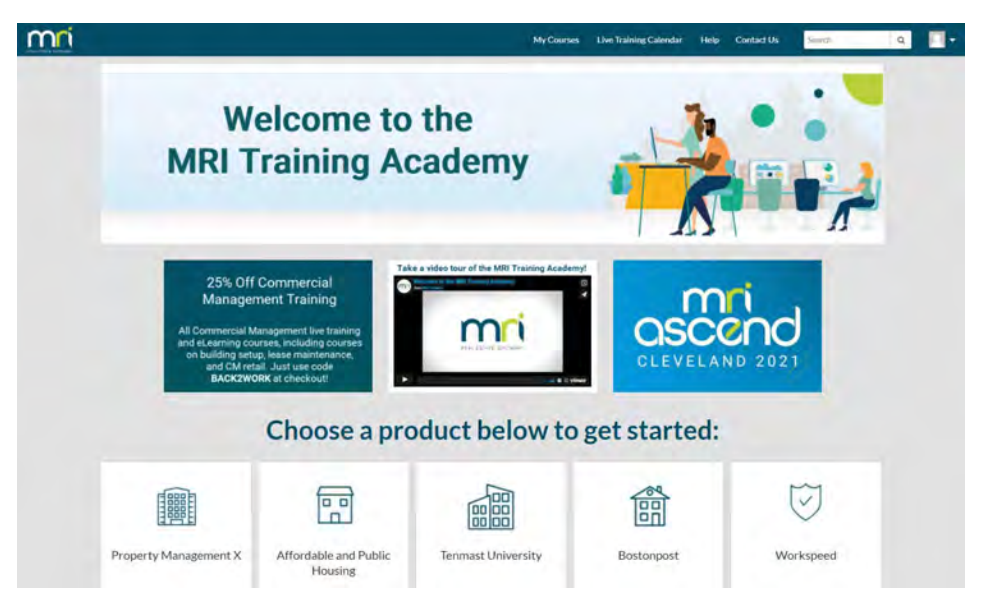

Figure 2. Course Catalog

- 2. To find a specific course, you can use the following methods:
  - On the home page, find the product family for which you are looking for courses, and then click the product tile. Depending on the product family that you select, either a list of available courses or a list of individual modules from within that product family will appear. If the latter, continue drilling down until the course list appears.
- 3. Select the course series or individual course for which you want to register.

4. On the course series or course detail page, click the **Register** button. Whenever you return to the course detail pages for courses for which you are registered, the eLearning or video and the course curriculum are displayed automatically.

| ÷ | My Course                                                                            | s Live Training Calendar Help Contact Us                                                                                                    | <b>R</b> -           |
|---|--------------------------------------------------------------------------------------|----------------------------------------------------------------------------------------------------|----------------------|
|   | Commercial<br>Management<br>eLearning                                                | Commercial Management - Leases eLearn<br>This self-paced eLearning course is designed to familiar<br>participants with leasing activities in Commercial Manage | ning<br>ize<br>ment. |
|   |                                                                                      | + Also available as part of:                                                                                                    |                      |
|   | About this course                                                                    | Curriculum                                                                                                    |                      |
|   | Upon completion of this course, you will be able to:                                 | Lesse Setup                                                                                                    |                      |
|   | Access the Lease Details page                                                        | Lease Billing                                                                                                    |                      |
|   | Add new leases                                                                       | Lease Miscellaneous                                                                                                    |                      |
|   | Set up lease dates, deposit information, and lease options.                          | Lease Administration                                                                                                    |                      |
|   | Set up lease billing information.                                                    | Tenant Inquiry                                                                                                    |                      |
|   | <ul> <li>Add documents and notes to a lease.</li> </ul>                              | Lease Dashboards and Reporting.                                                                                                    |                      |
|   | Renew or vacate a lease.                                                             |                                                                                                    |                      |
|   | <ul> <li>Expand or transfer a lease to another suite.</li> </ul>                     |                                                                                                    |                      |
|   | <ul> <li>Use the Tenant Inquiry page, Property Manager role page, Lease S</li> </ul> | ummary page, and                                                                                                    |                      |
|   | Lease Profile page,                                                                  |                                                                                                    |                      |
|   | Run the Aged Delinquencies report, the CM Ledger reports, the C                      | ritical Lease Date                                                                                                    |                      |
|   | reports, and the Lease Notes report.                                                 |                                                                                                    |                      |

Figure 3. Course Detail Page

5. When you register for an eLearning or recorded video, you can then access the individual lessons that comprise the curriculum.

| + mri | l                                     | My Courses Live Training Calend | ar Help Contact Us                                                  |   |
|-------|---------------------------------------|---------------------------------|---------------------------------------------------------------------|---|
|       | Commercial<br>Management<br>eLearning | Commercial Ma                   | anagement - Leases eLearning<br>S lessons completed (0%)<br>Ressime | 3 |
|       | Curriculum About this course          |                                 |                                                                     |   |
|       |                                       |                                 |                                                                     |   |
|       | C Lease Billing                       |                                 |                                                                     |   |
|       | O D Lease Miscellameous               |                                 |                                                                     |   |
|       | O 🗎 Lease Administration              |                                 |                                                                     |   |
|       | O D Tenant Inquiry                    |                                 |                                                                     |   |
|       | O 🗎 Lease Dashboards and              | Reporting                       |                                                                     |   |

Figure 4. Course Curriculum and Lessons

## **Registering for Affordable and Public Housing Live Training Courses**

If your organization is migrating to the Affordable or Public Housing solution in Property Management X, your access to the MRI Training Academy will include live training courses that are designed to introduce you to the product.

#### Note

Only Affordable and Public Housing live training courses are included in subscription packages on the MRI Training Academy at <u>https://mriexpress.skilljar.com</u>.

Live training courses on other products are hosted exclusively on our MRI Training Academy domain at <u>https://mrisoftware.skilljar.com</u>, where you can purchase seats individually.

To register for Affordable and Public Housing live training courses, follow these steps:

- In your Internet browser, go to the MRI Training Academy at <u>https://mriexpress.skilljar.com</u>, and then sign in using your credentials.
- 2. On the course catalog home page, click the **Affordable and Public Housing** tile.
- 3. On the **Affordable & Public Housing** catalog page, click the **Affordable Housing** or **Public Housing** tile, depending on the product about which you want to learn more.

| + | mri                                             | My Courses Live                       | Training Calendar Help Contac         | tUs Search Q                                                           |
|---|-------------------------------------------------|---------------------------------------|---------------------------------------|------------------------------------------------------------------------|
|   | Affordable & Public Hou                         | using                                 |                                       |                                                                        |
|   | With our new Affordable and P<br>to learn more. | ublic Housing solutions, you can mana | ge subsidized housing units in Pro    | perty Management X. Select a product                                   |
|   | MRI Affordable<br>Housing                       | MRI Public Housing                    | Core                                  | Residential<br>Management                                              |
|   | Affordable Housing                              | Public Housing                        | Affordable and Public Housing<br>Core | Affordable and Public Housing -<br>Residential Management<br>Processes |
|   |                                                 |                                       |                                       |                                                                        |

#### Figure 5. Affordable & Public Housing Catalog Page

4. On the product-specific catalog page, find the specific course for which you want to register. You can find courses using the **Search** field or the filters on the left side of the page. Once you have found the course, click the course tile. The course detail page appears.

| mri                                                                                                    | My Courses Live Training                                                                                                    | Calendar Help Contact Us                                                                                                    | Search Q.                                                                                            |
|----------------------------------------------------------------------------------------------------|----------------------------------------------------------------------------------------------------|----------------------------------------------------------------------------------------------------|----------------------------------------------------------------------------------------------------|
| € Affordable and Pvinic Pouning                                                                                                    | Affordable Housing                                                                                                    |                                                                                                    |                                                                                                    |
| • ROLE                                                                                                    | The new standard in subsidize<br>submission features, forms an<br>Management X. Select a cours                                         | d housing management, Afforda<br>d reporting, and household man<br>e to learn more                                                             | able Housing brings compliance<br>agement to Property                                                |
| Accountant (1)     Administrator (7)     Controller (5)     Intake (9)     Leasing Agent (6)     Maintenance (5)     Property Manager (19) | MRI Affordable and<br>Public Housing<br>The Tomas<br>Affordable and Public Housing-<br>Annuals and Gross Reft<br>Changes Live Training | MRI Affordable al<br>Public Housing<br>Ter tama<br>Affordable and Public Housing-<br>Applications and Walting List<br>Management Live Training | MRI Affordable and<br>Public Housing                                                                 |
| COP TRAINING     eLearning (13)     Uve Training (16)                                                                                      | Included<br>MRI Affordable and<br>Public Housing                                                                                       | MRI Affordable and<br>Public Housing                                                                                                    | Included<br>MRI Affordable and<br>Public Housing                                                     |
|                                                                                                    | Affordable and Public Housing –<br>Migration Overview Live<br>Training<br>Included                                                     | Affordable and Public Housing -<br>Monthly Processing Live<br>Training                                                                         | Affordable and Public Housing -<br>Move-Outs, EOPs, and SODA<br>Processing Live Training<br>Included |

Figure 6. Affordable Housing Catalog Page

5. On the course detail page, click the **Register** button.

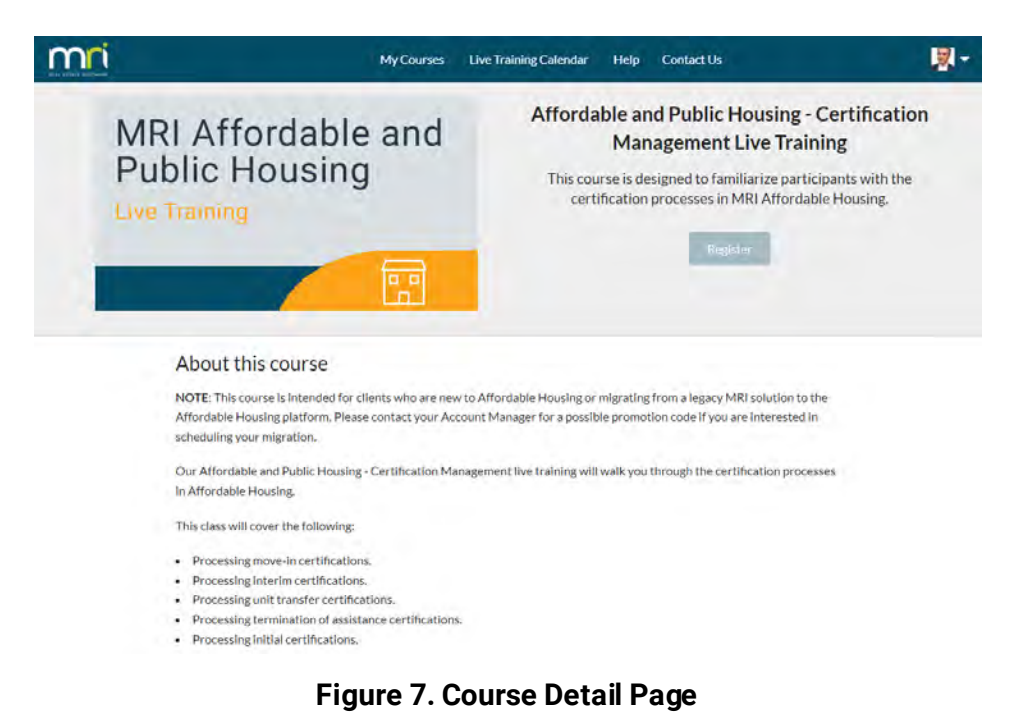

6. On the **Select live events** page, to select the specific date on which you want to attend the live training, click the **Select Event** button.

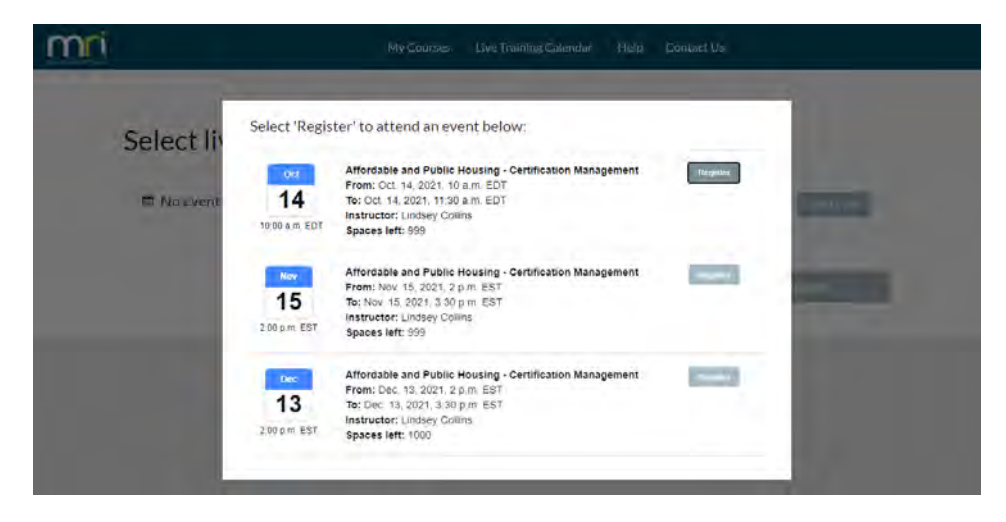

Figure 8. Event Selection

8. On the Select live events page, click the Register button.

### Viewing Course Registrations and Launching Courses

To view your course registrations and launch courses, follow these steps:

- 1. Go to the MRI Training Academy at <u>https://mriexpress.skilljar.com</u>, and then sign in using your credentials.
- 2. On the website header, click **My Courses**. Your profile opens in a new browser tab.
- 3. On your profile, scroll down to the **Learning Paths** and **Registrations** areas. The **Learning Paths** list displays the course series for which you are registered, and the **Registrations** list displays your individual course registrations.

| mi                                                                                                    | My Courses   | Live Training Calenda                                 | r Help Con                                         | ntact Us                      |           | <b>R</b> -      |
|----------------------------------------------------------------------------------------------------|--------------|-------------------------------------------------------|----------------------------------------------------|-------------------------------|-----------|-----------------|
| My Profile                                                                                                    |              |                                                       |                                                    |                               |           |                 |
|                                                                                                    | First Name   | Education                                             |                                                    |                               |           | ,               |
|                                                                                                    | Last Name    | Services                                              |                                                    |                               |           | 1               |
|                                                                                                    | Email        | education@mrisoftware.c                               | om                                                 |                               |           | 1               |
|                                                                                                    | New Password | Change yout password                                  |                                                    |                               |           | 1               |
| For best results, use a sparre image                                                                                                    |              | Enrolled                                              | Stat                                               | tus                           | Completed | Expiration      |
| Commercial Management - Commercial eLearning Suite                                                                                                    |              | 2021-Sep-21                                           | 0 of 5 cc                                          | ourses                        | -         | -               |
|                                                                                                    |              |                                                       |                                                    |                               |           |                 |
| Financials - Accounts Payable eLearning Suite                                                                                                    |              | 2021-Sep-21                                           | 0 of 5 cc                                          | surses                        | -         | -               |
| Financiala - Accounts Payable eLearning Sufte<br>Residential Management - Residential eLearning Sufte                                                                          |              | 2021-Sep-21<br>2021-Sep-21                            | 0 of 5 co<br>0 of 11 c                             | ourses                        | -         | ÷               |
| Financials - Accounts Pervalite elegrning Suite,<br>Residential Management - Residential elegrning Suite<br>Registrations                                                      |              | 2021-Sep-21<br>2021-Sep-21                            | 0 of 5 co<br>0 of 11 c                             | ourses<br>ourses              |           | -               |
| Financials Accounts Pervalie elsenning Solle<br>Residential Management - Residential elsenning Solte<br>Registrations<br>Title                                                 |              | 2021-Sep-21<br>2021-Sep-21<br>Enrolled                | 0 of 5 co<br>0 of 11 c<br>Status                   | ourses<br>ourses<br>Completed | Receiv    | e notifications |
| Financials - Accounts Pervalite eluarning Sulte<br>Residential Management - Residential eluarning Sulte<br>Registrations<br>Table<br>Commercial Management - Batches eluarning |              | 2021-Sep-21<br>2021-Sep-21<br>Enrolled<br>2021-Sep-21 | 0 of 5 co<br>0 of 11 c<br>Status<br>0 of 3 lessons | courses<br>Completed          | Receiv    | e notifications |

Figure 9. Profile Page

4. To view your course series registrations, click the link for the series name in the **Learning Paths** list. When you click a link on this list, the individual courses from the series appear, and you can click the course tiles to access them.

To view a specific course, click the link for the course name in the **Registrations** list.

 When you click a link for an eLearning or video on this list, the course itself appears.  When you click a link for a live training, your selected session appears. Or, if you have not selected a session, the complete list of available sessions appears.

### Additional MRI Training Academy Features

The website header features links that lead to other MRI Training Academy features.

|  |  | My Courses | Live Training Calendar | Help | Contact Us | Search | Q | 2- |
|--|--|------------|------------------------|------|------------|--------|---|----|
|--|--|------------|------------------------|------|------------|--------|---|----|

#### Figure 10. Website Header

• To view your user profile and your course registrations, click the **My Courses** link.

#### Note

Apart from Affordable and Public Housing migration courses, live training is not included in any MRI Training Academy subscriptions.

- For more information about the MRI Training Academy and to get answers to frequently asked questions, click the Help link.
- To contact the Education Services team for questions about the MRI Training Academy, click the Contact Us link. When you click this link, a blank email addressed to Education@MRISoftware.com appears.

By clicking your profile picture on the website header, you can also access various features from the following menu links that appear:

- My Profile-Click this link to view your profile and your course registrations.
- MRI Software—Click this link to go to the MRI Software website at <u>https://www.mrisoftware.com/</u>.
- **MRI SaaS Login Page**—Click this link to go to the login page for MRI Property Management in the SaaS environment.
- HAB Training Calendar—Click this link to submit a request for training on HAB Software.
- **Terms and Conditions**—Click this link to view the terms and conditions of the MRI Training Academy.
- Sign Out-Click this link to sign out of the MRI Training Academy.

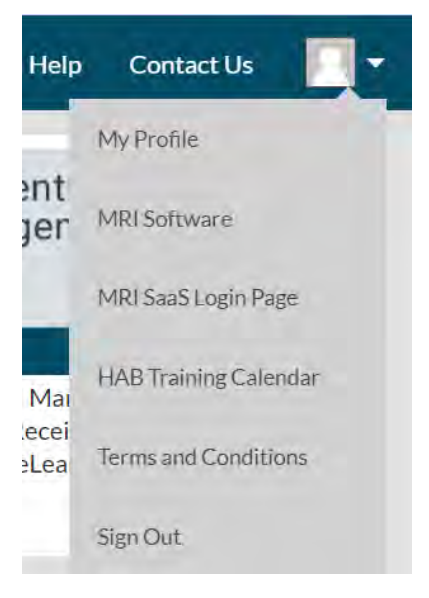

Figure 11. Profile Menu